## 2024-2025 Aeries 數據資料確認窗口已經開始!

請注意,每個學生都需要完成數據資料確認. 只有 Aeries 家長門戶的用戶才能完成數據資料確認.

## 家長完成數據資料確認的步驟:

登錄 Aeries 家長門戶帳戶, 請點擊 <u>https://hlpusd.aeries.net/student</u> 如果用戶忘記密碼, 請點擊 "忘記密碼" 鏈結.

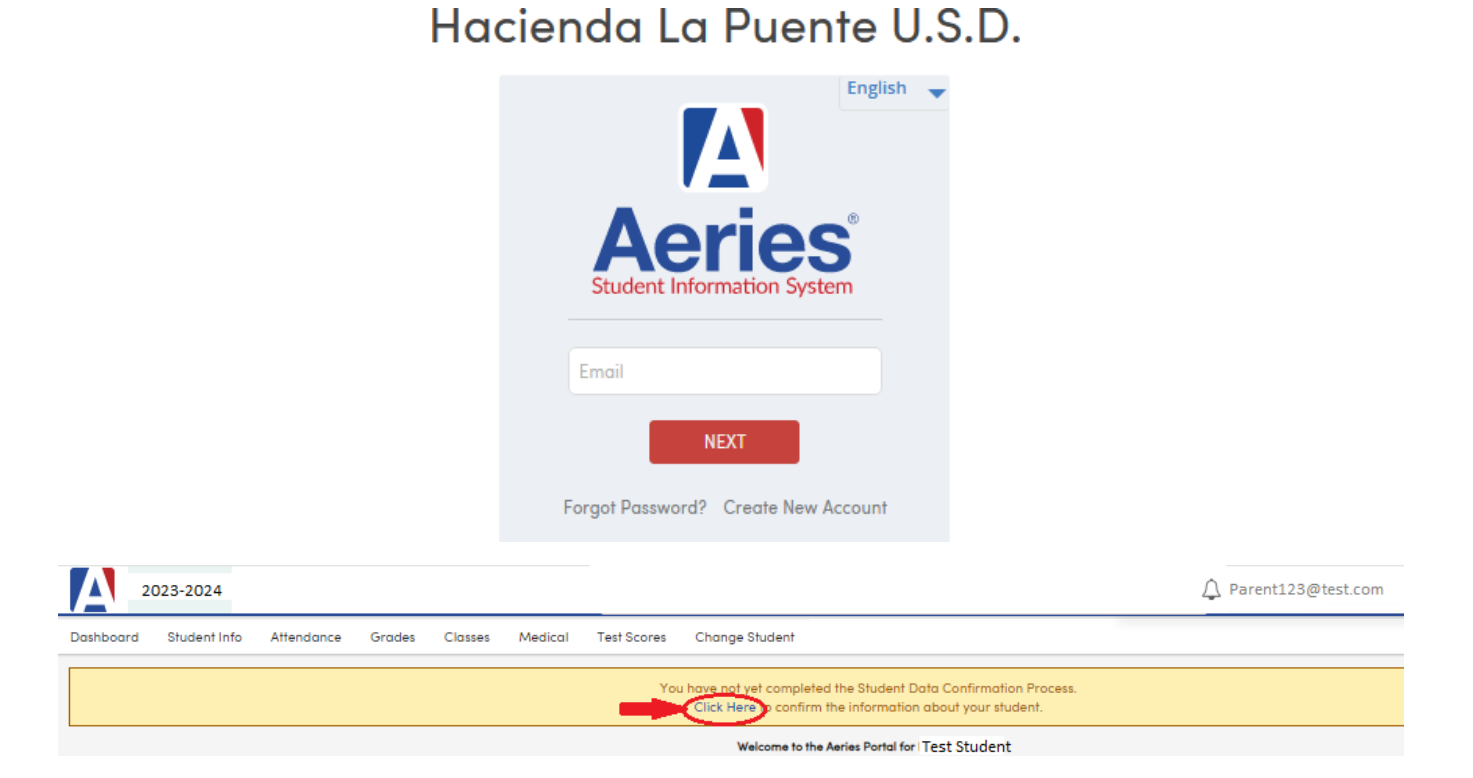

查看並更新每個選項頁面.點擊 < Confirm and Continue> (<確認並繼續>)以進入下一個選項頁面.

| Family Information                  |                                                                    |
|-------------------------------------|--------------------------------------------------------------------|
|                                     |                                                                    |
| Student                             |                                                                    |
| <ul> <li>Contacts</li> </ul>        |                                                                    |
| <ul> <li>Medical History</li> </ul> | Please "Confirm and Continue" before<br>moving on to the next tab. |
| Documents                           |                                                                    |
| <ul> <li>Authorizations</li> </ul>  | Confirm and Continue                                               |
| ✓ Final Data Confirmation           |                                                                    |

注意:如果 "聯繫人"頁面顯示一條消息,表示學生資料系統缺了家長/監護人和教育程度的信息,

| <ul> <li>Family Information</li> </ul> | Each student needs to have one contact coded as Parent/Guardian 1 (and Parent/Guardian 2, if applicable)                                                    |  |  |  |  |  |
|----------------------------------------|----------------------------------------------------------------------------------------------------|--|--|--|--|--|
|                                        | with the Ed Level populated.<br>Click <b>"Record Type</b> " to select Parent/Guardian 1, and                                                                |  |  |  |  |  |
| Student                                | Click "Ed Level" to select the ed level.                                                                                                    |  |  |  |  |  |
| 4 Contacts                             | Contacts O Add                                                                                                    |  |  |  |  |  |
| 5 Medical History                      | There is no Parent/Guardian Contact record associated with this Student.<br>At least one Contact record must have a Record Type of Parent/Guardian (P1,P2). |  |  |  |  |  |

請點擊主要家長/監護人的編輯按鈕 → 點擊 Record Type (記錄類型) 選項並選擇家長/監護人 1 (和 2, 如果適用) → 點擊 Ed Level (教育程度) 以選擇該聯繫人的教育程度 → 點擊 Save (保存).

| Prefix                            | Last Nar                                                      | ne                                                                                        | First Name                                            |             | Middle Nar    | ne                         | Suffix      | Mailing Name        |                                       |
|-----------------------------------|---------------------------------------------------------------|-------------------------------------------------------------------------------------------|-------------------------------------------------------|-------------|---------------|----------------------------|-------------|---------------------|---------------------------------------|
|                                   | Abbott                                                        | 2                                                                                         | Adam                                                  |             |               |                            |             | Adam Abbott         |                                       |
| A Lives                           | With?                                                         | <b>♀</b> Address                                                                          |                                                       | City        |               | St                         | ate Zip Co  | de ZipExt           | Address Type                          |
|                                   | •                                                             | 5647 Elm St                                                                               |                                                       | La Puente   |               | C                          | CA 91744    |                     | 4 🔻                                   |
| telationshi                       | р                                                             | ★ Primary<br>Contact                                                                      | Record Type                                           | Notificatio | n Preferences | Attendance<br>Notification | n 🔿 Mail 1  | Contact<br>ag Order | Enrolled the<br>Student               |
| ather                             | •                                                             |                                                                                           | Parent/Guardian 1                                     | •           | 1             |                            | Copy of All | ▼ 1                 | •                                     |
| • Telephon                        | e                                                             | 📕 Work Pho                                                                                | Emergency Contact<br>Parent/Guardian 1                | EM<br>P1    |               | Pager                      |             | ♀ CorrLng           | Ed Level                              |
|                                   |                                                               | (777) 555-79                                                                              | Parent/Guardian 2                                     | P2          |               |                            |             |                     | <b>_</b>                              |
| Jirthdate                         |                                                               | TB Test Statu                                                                             | Restricted Contact                                    | RR          | it Status     |                            |             | Finge               | 10 Grad School/po                     |
|                                   | ti i                                                          | T                                                                                         |                                                       |             |               |                            | •           |                     | 12 Some College                       |
| Email Ad                          | ldress                                                        |                                                                                           |                                                       |             |               | Employer L                 | ocation     | Occupatio           | 13 High School Gr<br>14 Not HS Gradua |
| Thi<br>Por<br>log<br>clic<br>righ | s email a<br>rtal accou<br>ging into<br>king Cha<br>nt corner | ddress is associated<br>ant and cannot be e<br>the account, it can<br>inge Email from the | dited here. After<br>be changed by<br>menu in the top |             |               |                            |             |                     | 15 Declined to sta                    |
| parent@a                          | aeries.con                                                    | n                                                                                         |                                                       |             |               |                            |             |                     |                                       |
| 11.55                             | 1                                                             | Lloor 2                                                                                   | Lloor 2                                               | llear 4     | Liner F       |                            | Lloor G     | Lloor 7             | Lloor R                               |

確認所有頁面的數據資料後, 點擊 < Finish and Submit> (<完成並提交>) 以完成數據資料確認的過程.

Finish and Submit

如果您有打印機, 請打印一張新的緊急聯絡人資料卡.

| [ Aeries Studen | t Clen A Whon HS - Crade 11                                                                                                 | Search students, pages, c                                                                                                    | lasses        |           | Q           |
|-----------------|----------------------------------------------------------------------------------------------------|----------------------------------------------------------------------------------------------------|---------------|-----------|-------------|
| < Student Info  | Isidro Pena                                                                                                    |                                                                                                    | General       | Contact   | Addt1 Info  |
| Profile         | Data Confirmation ensures we have accur<br>Student, Contacts, Medical History, Do                                           | ate internation on file. Please rosee: change as seeded, and confirm all tabs, including Family Information, Income Survey,<br>xcuments, and Authorizations.                                                                                                    |               |           |             |
| Demographics    | It is Parent/Guardian's responsibility to fu<br>Parent/Guardian will inform the school att<br>online at www.histochools.org | nnh the school with new phone numbers and change of address information within 72 hours of the change. Additionally,<br>andance affice if his/her student is absent or checking out of the school as specified in Board of Education policies that are available |               |           |             |
| Supplemental    | and a monoperatory                                                                                                    |                                                                                                    |               |           |             |
| Contacts        | Family Information                                                                                                    | Thank you for confirming the student data in the system.<br>Thank you for confirming the student data in the system. Please print the confirmation page and                                                                                                    | bring it with | you to Bu | siness Day: |
|                 | Income                                                                                                    | Print New Emergency Card                                                                                                    |               |           |             |
|                 | Student                                                                                                    |                                                                                                    |               |           |             |
| Authorizations  | Contacts                                                                                                    |                                                                                                    |               |           |             |
|                 | Medical History                                                                                                    |                                                                                                    |               |           |             |
|                 | Documents                                                                                                    |                                                                                                    |               |           |             |
|                 | Authorizations                                                                                                    | Please complete all sections and ensure that the<br>data confirmation is complete.                                                                                                    |               |           |             |
|                 | Final Data Confirmatio                                                                                                    |                                                                                                    |               |           |             |